## Summary of Converting from the M17 Protocol to a later version of the M17 Protocol

1. Transfer the latest version of the openrtx\_cs7000.dfu program to the radio using the DfuSeDemo program.

## Converting from the M17 Protocol to a later version of the M17 Protocol

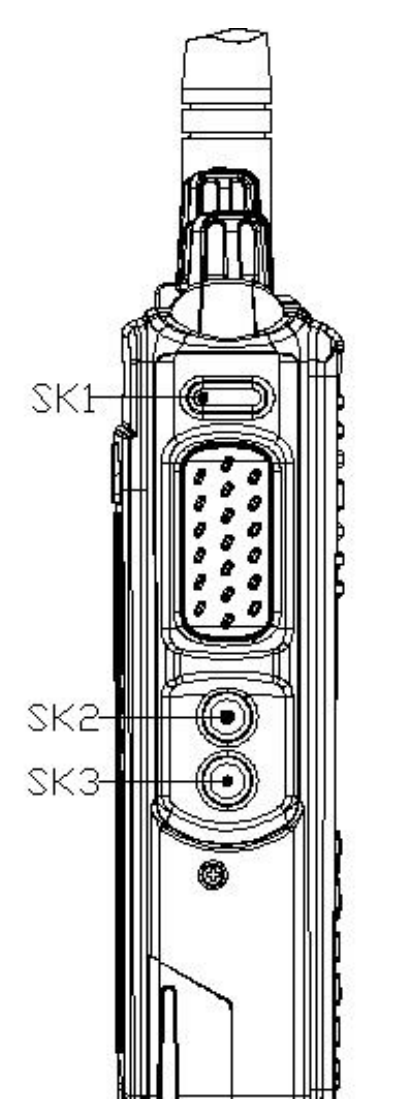

Picture showing where the keys are

You need the following programs and hardware:

CS7000 M17 radio

Programming cable

DfuSeDemo program

openrtx\_cs7000.dfu program

If you have not already done it, install the DFuSeDemo Program on your PC. If done properly you should have the following shortcut on your PC.

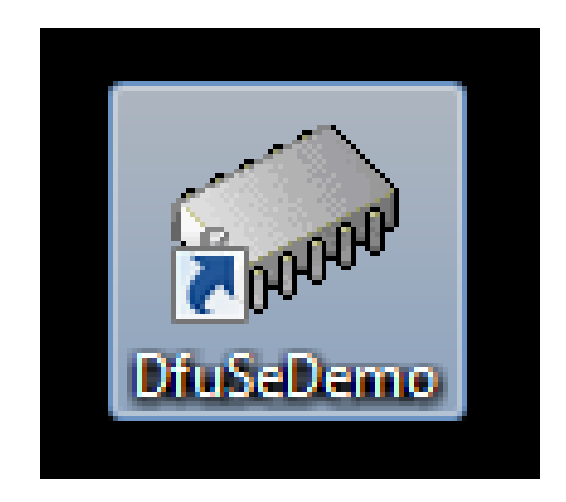

1. Attach one end of the programming cable to the radio and the other end to the USB port of the computer.

2. Run the DFuSeDemo program and you should get the following Screen:

| Available DFU Devices           Supports Upload         Manifest           Supports Download         Accelera           Can Detach         Enter DFU mode/HID detach         Leave           Actions         Can Detach         Can Detach         Can Detach | ■     ■     ■     ■     ■     ■     ■     ■     ■     ■     ■     ■     ■     ■     □     FU mode | Application Mod<br>Vendor ID:<br>Procuct ID:<br>Version: | e: DFU Mode:<br>Vendor ID:<br>Procuct ID:<br>Version: |
|----------------------------------------------------------------------------------------------------|---------------------------------------------------------------------------------------------------|----------------------------------------------------------|-------------------------------------------------------|
| Target Id Name                                                                                                    |                                                                                                   | Available S                                              | ectors (Double Click for more)                        |
| Upload Action<br>File:<br>Choose Upload                                                                                                    | Upgrade or Ve<br>File:<br>Vendor ID:                                                              | erify Action<br>Targe                                    | ts in file:                                           |

3. Press the SK1 button and while it is pressed turn on the radio and the screen is shown as follows:

| STM Device in DF                                                                                      | U Mode                  |               | •                                                              | Vendor ID:                          | Vendor ID: 04                 | 83       |
|----------------------------------------------------------------------------------------------------|-------------------------|---------------|----------------------------------------------------------------|-------------------------------------|-------------------------------|----------|
| <ul> <li>Supports Uplo</li> <li>Supports Down</li> <li>Can Detach</li> <li>Enter DFU mode/</li> </ul> | ad Inload Inload Inload | Manifestatio  | n tolerant<br>I Upload (ST)<br>FU mode                         | Procuct ID:<br>Version:             | Procuct ID: DF<br>Version: 22 | 11<br>00 |
| ctions                                                                                                |                         |               |                                                                |                                     |                               |          |
| Select Target(s):                                                                                     | Target Id               | Name          |                                                                | Available Sec                       | tors (Double Click for n      | nore)    |
|                                                                                                    | 00                      | Internal Flas | h                                                              | 12 sectors                          |                               |          |
|                                                                                                    | 01                      | OTP Memor     | ;                                                              | 1 sectors                           |                               |          |
|                                                                                                    | 03                      | Device Feat   | r<br>ure                                                       | 1 sectors                           |                               |          |
| Upload Action<br>File:<br>Choose<br>Transferred data                                                  | . Up<br>size            | load          | Upgrade or V<br>File:<br>Vendor ID:<br>Procuct ID:<br>Version: | erify Action<br>Targets i           | n file:                       |          |
| O KB(O Bytes) of                                                                                      | O VD(O DÀ(62)           |               | Verify after<br>Optimize                                       | er download<br>Upgrade duration (Re | move some FFs)                |          |
| Operation duratio<br>C                                                                                | n<br>)0:00:00           |               | Choose                                                         | Upgra                               | de Verit                      | fy       |

4. Press the choose button and you get the following screen.

| 🧼 Open                                                                                                    | A MARCEL MAR       |                               |              | x |
|----------------------------------------------------------------------------------------------------|--------------------|-------------------------------|--------------|---|
| M17 Updates 🕨 M17 Firmv                                                                                     | ware 🗸             | Search M17                    | Firmware     | ٩ |
| Organize 🔻 New folder                                                                                       |                    |                               | ii • 🚺       | 0 |
| 🖈 Favorites                                                                                                 | Name               | Date modified                 | Туре         |   |
| <ul> <li>Downloads</li> <li>Recent Places</li> <li>Desktop</li> <li>OneDrive - Personal</li> </ul>          | openrtx_cs7000.dfu | 7/16/2024 2:37 PM             | DFU File     |   |
| <ul> <li>□ Libraries</li> <li>□ Documents</li> <li>□ Music</li> <li>□ Pictures</li> <li>□ Videos</li> </ul> |                    |                               |              |   |
| 🔣 Homegroup                                                                                                 |                    |                               |              |   |
| Des (C:)                                                                                                    |                    |                               |              |   |
| File name: .dfu                                                                                             | < [                | ✓ Dfu Files (*.dfr<br>Open  - | u)<br>Cancel | • |

5. Find your file and highlight it as follows and then press the Open button.

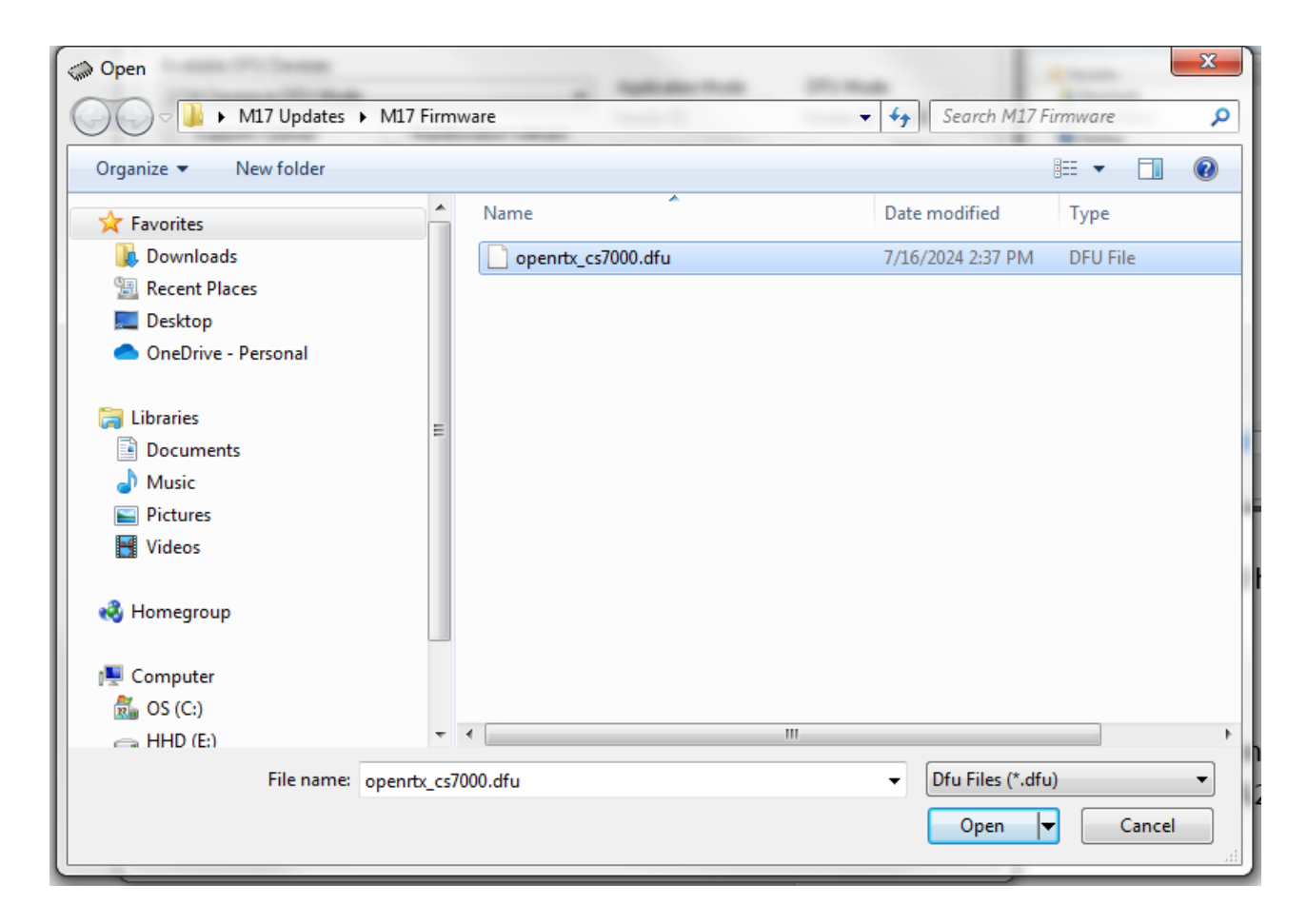

6. You get the screen below.

| STM Device in DF<br>Supports Uploa<br>Supports Dowr<br>Can Detach<br>Enter DFU mode/<br>Actions         | U Mode<br>ad Manife<br>aload Accele<br>HID detach Lea                            | ▼<br>estation tolerant<br>erated Upload (ST)<br>ave DFU mode                                        | Application Mode:<br>Vendor ID:<br>Procuct ID:<br>Version:                                                   | DFU Mode:<br>Vendor ID: 0483<br>Procuct ID: DF11<br>Version: 2200 |
|----------------------------------------------------------------------------------------------------|----------------------------------------------------------------------------------|----------------------------------------------------------------------------------------------------|----------------------------------------------------------------------------------------------------|-------------------------------------------------------------------|
| Select Target(s):                                                                                       | Target Id   Name     00   Interna     01   Option     02   OTP M     03   Device | l Flash<br>Bytes<br>emory<br>Feature                                                                | Available Sector<br>12 sectors<br>1 sectors<br>2 sectors<br>1 sectors                                        | ors (Double Click for more)                                       |
| Upload Action<br>File:<br>Choose<br>Transferred data :<br>0 KB(0 Bytes) of (<br>Operation duration<br>0 | Upload<br>size<br>D KB(0 Bytes)<br>n<br>0:00:00                                  | Upgrade or V<br>File:<br>Vendor ID:<br>Procuct ID:<br>Version:<br>Verify aft<br>Optimize<br>Choose. | /erify Action<br>openttx_cs7000.dfu<br>0483 Targets in<br>000 S<br>0000 er download<br>Upgrade duration (Rem | i file:<br>T<br>nove some FFs)<br>e Verify                        |
|                                                                                                    |                                                                                  | File correctly                                                                                      | loaded.                                                                                                    |                                                                   |

7. Now highlight the Internal Flash as shown below and press the Upgrade button.

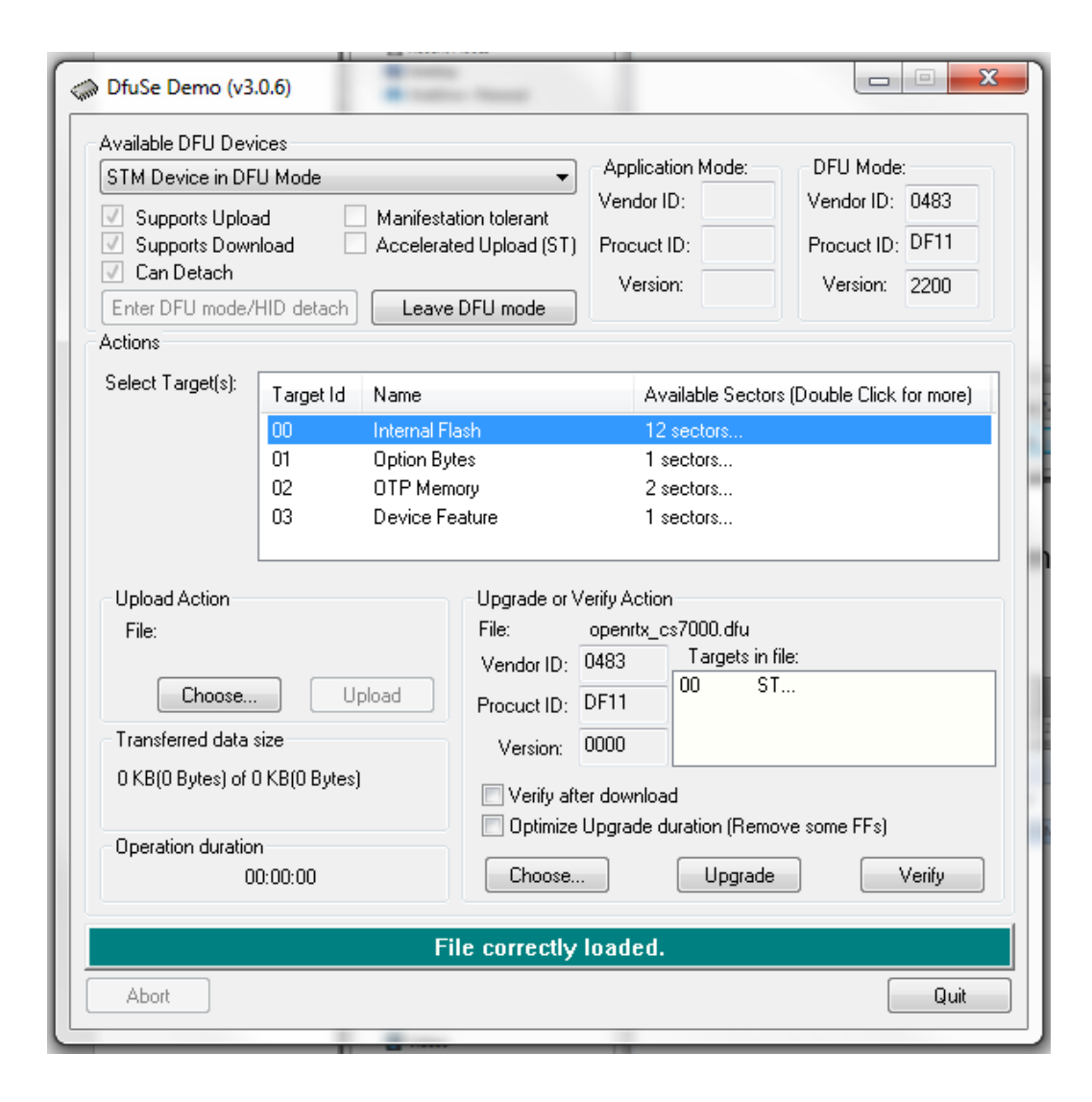

8. You will get the following warning.

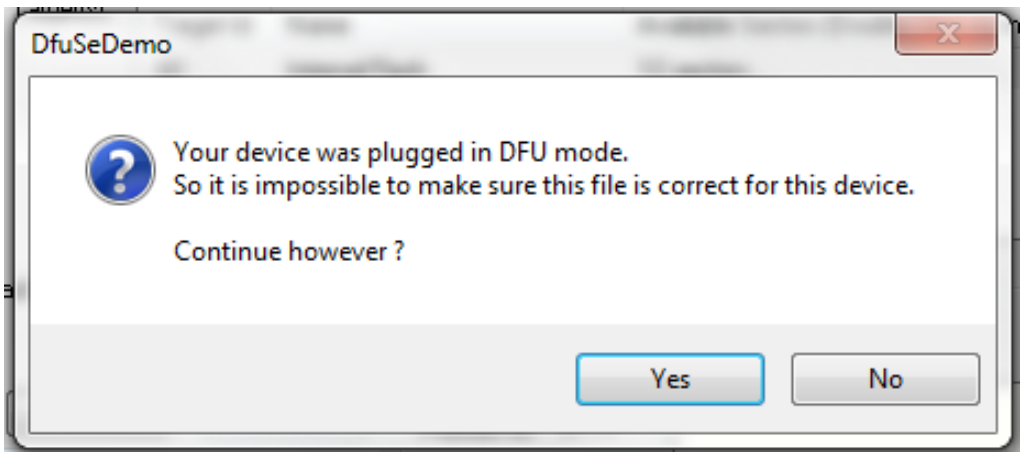

9. Press the Yes button and you will get the following:

| wailable DFU Dev                                                                                                    | rices             |                           | A                                   | DELLA                        |
|----------------------------------------------------------------------------------------------------|-------------------|---------------------------|-------------------------------------|------------------------------|
| STM Device in DFU Mode 🔹 👻                                                                                                    |                   |                           | Application Mode:                   | DFU Mode:                    |
| Image: Supports Upload       Image: Manifestation tolerant         Image: Supports Download       Image: Accelerated Upload (ST)         Image: Can Detach       Image: Can Detach |                   | Vendor ID:<br>Procuct ID: | Vendor ID: 0483<br>Procuct ID: DF11 |                              |
| Enter DFU mode/                                                                                                    | 'HID detach Leave | DFU mode                  | VCISION.                            | Version. 2200                |
| ctions                                                                                                    |                   |                           |                                     |                              |
| Gelect Target(s):                                                                                                    | Target Id Name    |                           | Available Sec                       | tors (Double Click for more) |
|                                                                                                    | 00 Internal Fl    | ash                       | 12 sectors                          |                              |
|                                                                                                    | 01 Option By      | tes                       | 1 sectors                           |                              |
|                                                                                                    | 02 OTP Mem        | ory                       | 2 sectors                           |                              |
|                                                                                                    | 03 Device Fe      | ature                     | 1 sectors                           |                              |
| Upload Action                                                                                                    |                   | - Upgrade or V            | erify Action                        |                              |
| File:                                                                                                    |                   | File:                     | openrtx_cs7000.dfu                  |                              |
|                                                                                                    |                   | Vendor ID:                | 0483 Targets i                      | in file:                     |
| Choose                                                                                                    | . Upload          | Procuct ID:               | DF11 00                             | ST                           |
| Transferred data                                                                                                    | size              | Version:                  | 0000                                |                              |
| UKB(UBytes) of 3<br>Bytes)                                                                                                    | 206 KB(211792     | 🔲 Verify afte             | er download                         |                              |
| On and then the other                                                                                                    |                   | 📃 Optimize                | Upgrade duration (Re                | move some FFs)               |
| Operation duratio                                                                                                    | n<br>10:00:00     | Choose                    | . Upgra                             | de Verify                    |
|                                                                                                    |                   |                           |                                     |                              |
|                                                                                                    | Target 00: Up     | grading - Er              | rase Phase (66%                     | ງ                            |
|                                                                                                    |                   |                           |                                     |                              |

10. After a few seconds you will get the following screen:

| STM Device in DE                                                              | ices<br>11 Mode     |                         | •                               | Appli               | cation Mode:            | DFU Mode:                           |
|-------------------------------------------------------------------------------|---------------------|-------------------------|---------------------------------|---------------------|-------------------------|-------------------------------------|
| <ul> <li>Supports Uploa</li> <li>Supports Dowr</li> <li>Can Detach</li> </ul> | ad Inload I         | Manifesta<br>Accelerati | tion tolerant<br>ed Upload (ST) | Vendo<br>Procu      | or ID:                  | Vendor ID: 0483<br>Procuct ID: DF11 |
| Enter DFU mode/                                                               | HID detach          | Leave                   | DFU mode                        | ver                 | sion:                   | Version: 2200                       |
| Actions                                                                       |                     |                         |                                 |                     |                         |                                     |
| Select Target(s):                                                             | Target Id           | Name                    |                                 |                     | Available Secto         | rs (Double Click for more)          |
|                                                                               | 00                  | Internal Fla            | ash                             |                     | 12 sectors              |                                     |
|                                                                               | 01                  | Option Byt              | tes                             |                     | 1 sectors               |                                     |
|                                                                               | 02                  | OTP Mem                 | ory                             |                     | 2 sectors               |                                     |
|                                                                               | 03                  | Device Fe               | ature                           |                     | 1 sectors               |                                     |
| Upload Action                                                                 |                     |                         | Upgrade or V                    | erify Act           | tion                    |                                     |
| File:                                                                         |                     |                         | File:                           | openrty             | _cs7000.dfu             |                                     |
|                                                                               |                     |                         | Vendor ID:                      | 0483                | Targets in              | file:                               |
| Choose                                                                        | . Up                | load                    | Product ID:                     | DF11                | 00 5                    | 1                                   |
| Transferred data :                                                            | size                |                         | Version:                        | 0000                |                         |                                     |
| 206 KB(211792 E<br>KB(211792 Bytes                                            | 3ytes) of 206<br>:) |                         | Verify aft                      | er downl<br>Ungrade | oad<br>a duration (Bern | ove some FEs)                       |
| Operation duration                                                            | n                   |                         |                                 |                     |                         |                                     |
| 0                                                                             | 0:00:13             |                         | Choose                          |                     | Upgrade                 | e Verify                            |
|                                                                               |                     | -                       | 0.0.11                          |                     |                         |                                     |

You are now finished. Turn off the radio and turn it on again.

## Installing the driver for the DfuSeDemo program manually

If after Pressing SK1 and while pressed turning on the radio you get the following screen, you might need to manually install the driver.

| Available DFU Devices  Available DFU Devices  Supports Upload Manifesta Can Detach Enter DFU mode/HID detach Leave Actions | Application Mode: DFU Mode:<br>Vendor ID: Vendor ID: Procuct ID: Procuct ID: Version: Version: V |
|----------------------------------------------------------------------------------------------------|----------------------------------------------------------------------------------------------------|
| Select Target(s): Target Id Name                                                                                           | Available Sectors (Double Click for more)                                                                                                    |
| Upload Action<br>File:<br>Choose<br>Upload<br>Transferred data size<br>0 KB(0 Bytes) of 0 KB(0 Bytes)                      | Upgrade or Verify Action File: Vendor ID: Targets in file: Procuct ID: Version:                                                                                                    |
| Operation duration<br>00:00:00                                                                                             | Verity atter download Optimize Upgrade duration (Remove some FFs) Choose Upgrade Verify                                                                                                    |

Normally, this program if it needs a driver, finds it over the internet and gives you an option to install a local driver. Some operating systems do not seem to get the driver. If that is your situation, you should install the driver manually.

On your computer, go to the following directory:

C:\Program Files (x86)\STMicroelectronics\Software\DfuSe v3.0.6\Bin\Driver

If you go there you should see the following:

| Name          | Date modified      | Туре          | Size |
|---------------|--------------------|---------------|------|
| 🐌 Win7        | 1/11/2021 7:09 PM  | File folder   |      |
| 🕛 Win8        | 1/11/2021 7:09 PM  | File folder   |      |
| 闄 Win8.1      | 1/11/2021 7:09 PM  | File folder   |      |
| 🕛 Win10       | 1/11/2021 7:09 PM  | File folder   |      |
| 📄 version.txt | 6/11/2018 12:53 AM | Text Document | 4 KB |

Now you have to match your windows version to your computer. I would expect Windows 10 to work with Windows 11.

Go into the folder matching your operating system and then go into the folder matching the type of operating system.

| Name                                    | Date modified     | Туре            | Size   |
|-----------------------------------------|-------------------|-----------------|--------|
| \mu хб4                                 | 1/11/2021 7:09 PM | File folder     |        |
| 퉬 х8б                                   | 1/11/2021 7:09 PM | File folder     |        |
| DFU_Win7_x86x64_v3.0.4.0_LogoVerificati | 7/10/2012 6:35 PM | Adobe Acrobat D | 132 KB |

If you go into the x64 bit folder you get the following:

| Name               | Date modified     | Туре              | Size     |
|--------------------|-------------------|-------------------|----------|
| 鷆 хб4              | 1/11/2021 7:09 PM | File folder       |          |
| 💐 dpinst_amd64.exe | 2/8/2010 10:36 PM | Application       | 1,026 KB |
| sttube.cat         | 7/10/2012 6:38 AM | Security Catalog  | 9 KB     |
| STtube.inf         | 7/9/2012 11:02 PM | Setup Information | 10 KB    |

Run the dpinst\_amd64.exe program to install the driver.

| Name             | Date modified     | Туре              | Size   |
|------------------|-------------------|-------------------|--------|
| ₩ x86            | 1/11/2021 7:09 PM | File folder       |        |
| 💐 dpinst_x86.exe | 2/8/2010 9:59 PM  | Application       | 901 KB |
| sttube.cat       | 7/10/2012 6:38 AM | Security Catalog  | 9 KB   |
| STtube.inf       | 7/9/2012 11:02 PM | Setup Information | 10 KB  |

## If you go into the x86 folder you get the following:

Run the dpinst\_x86.exe program to install the driver.

The Windows 10 folder is an exception. When you go into the folder you get the following:

| Name               | Date modified     | Туре              | Size     |
|--------------------|-------------------|-------------------|----------|
| \mu хб4            | 1/11/2021 7:09 PM | File folder       |          |
| \mu х86            | 1/11/2021 7:09 PM | File folder       |          |
| 💐 dpinst_amd64.exe | 2/8/2010 10:36 PM | Application       | 1,026 KB |
| 💐 dpinst_x86.exe   | 2/8/2010 9:59 PM  | Application       | 901 KB   |
| 🥏 sttube.cat       | 4/27/2018 6:38 AM | Security Catalog  | 11 KB    |
| STtube.inf         | 4/27/2018 3:31 AM | Setup Information | 13 KB    |

Both programs are here so run what is appropriate for your computer.